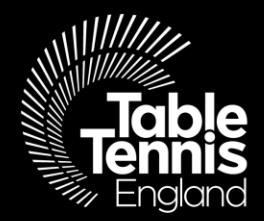

### **Schools Plus Membership**

### Using TT Membership System

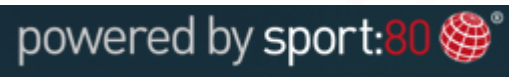

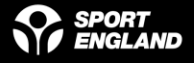

#### Welcome!

Table Tennis England are delighted to welcome you to our new Schools Plus Membership.

There are **2** main parts to registration;

- 1. Create a profile for yourself
- 2. Add your School

Please follow the step-by-step guides to create your Schools' Membership.

Many Thanks,

Clubs, Leagues & Schools Team

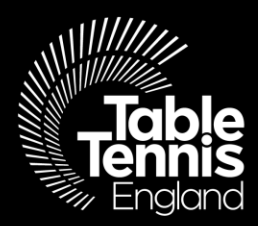

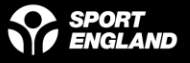

Step 1: Visit <u>https://tabletennisengland.sport80.com/login</u> and 'SIGN UP' for an account – make a note of your login details for quicker access thereafter.

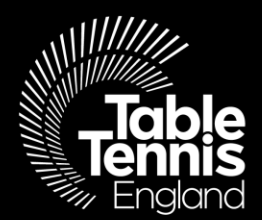

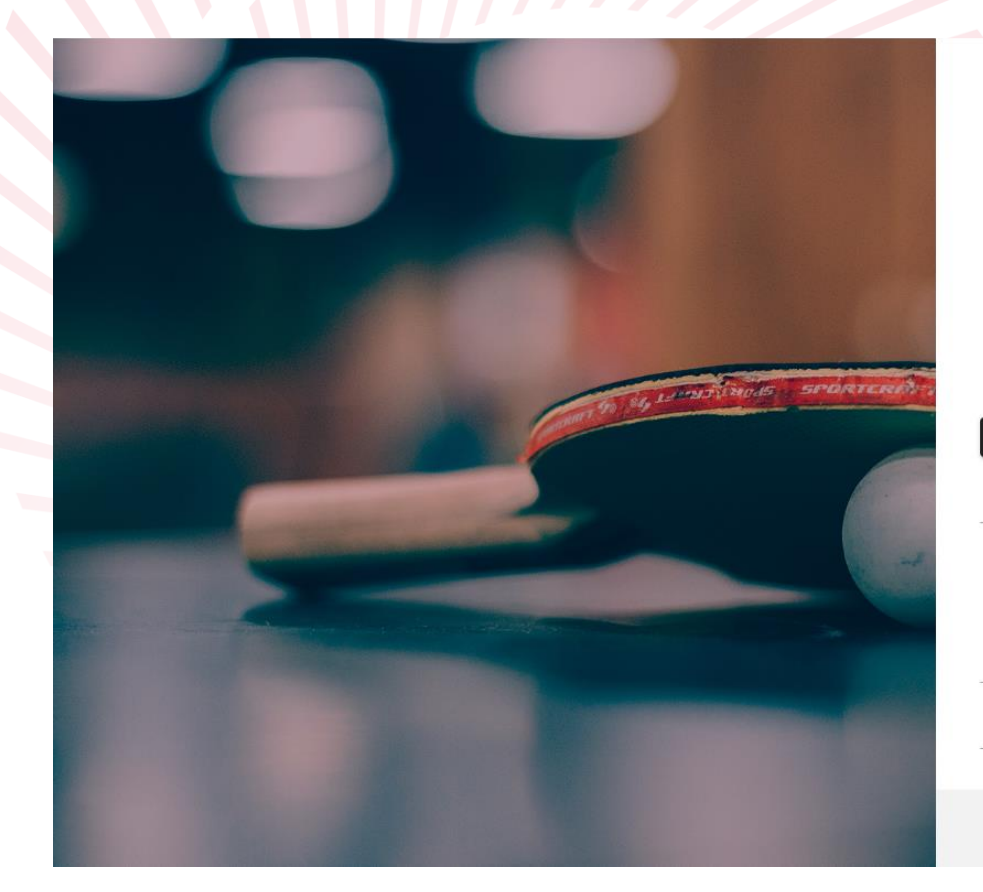

|     | Table<br>England                                                        |
|-----|-------------------------------------------------------------------------|
| 4   |                                                                         |
| ● [ |                                                                         |
|     | Remember me                                                             |
|     | LOGIN                                                                   |
|     | Forgot password?                                                        |
| Rec | Don't have an account?<br>SIGN UP<br>over Account From Previous System? |
|     | Preview Upcoming Events                                                 |
|     |                                                                         |
|     | Support                                                                 |
| F   | © Support<br>POWERED BY SPORT:80 ()                                     |

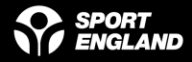

Step 1.1: Once you have created your account – click on 'ADD' and fill in the required details on each page to complete your individual profile.

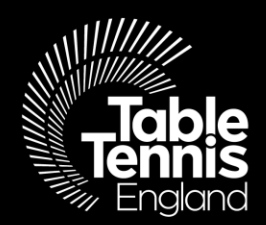

|   |                            | ≡ MEMBERS |
|---|----------------------------|-----------|
|   | Table<br>Tennis<br>England | Members   |
| 0 | Evans                      | •         |
| - | Members                    |           |
| ۲ | Courses                    | 0         |
| Ψ | Tournaments                | Fyans     |
| 5 | Purchase History           |           |
| + | Add Club                   | ADD       |
| + | Add School                 | VIEW      |
| + | Add League                 |           |
| ٩ | Support                    |           |

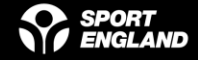

## Step 2: Add a School

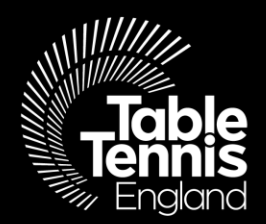

|   |                            | ■ MEMBERS                                     | )         |
|---|----------------------------|-----------------------------------------------|-----------|
|   | Table<br>Tennis<br>England | Members                                       | + ADD NEW |
| 0 | Sharon Evans 👻             |                                               |           |
| * | Members                    |                                               |           |
| ۲ | Courses                    |                                               |           |
| Ψ | Tournaments                | Sharon Evans<br>sharon.evans@tabletennisengla |           |
| 5 | Purchase History           |                                               |           |
| + | Add Club                   | 31/07/2021                                    |           |
| + | Add School                 | CURRENT                                       |           |
| + | Add League                 | VIEW                                          |           |
| 0 | Support                    |                                               |           |

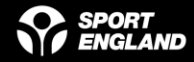

Step 2.1 – Once you have clicked on 'Add a School' the following warning message comes up – select 'YES'

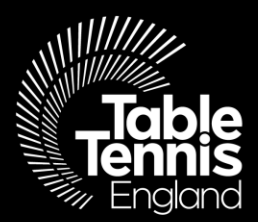

Please Note: This functionality is only for those wishing to register a new school that they wish to manage, and not for joining an individual's profile to the school. Do you wish to continue?

NO

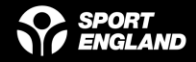

If at anytime you need help – <u>help@tabletennisengland.co.uk</u>, or for a more personal touch please do call one of the Schools team on 01908 208878

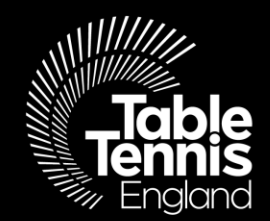

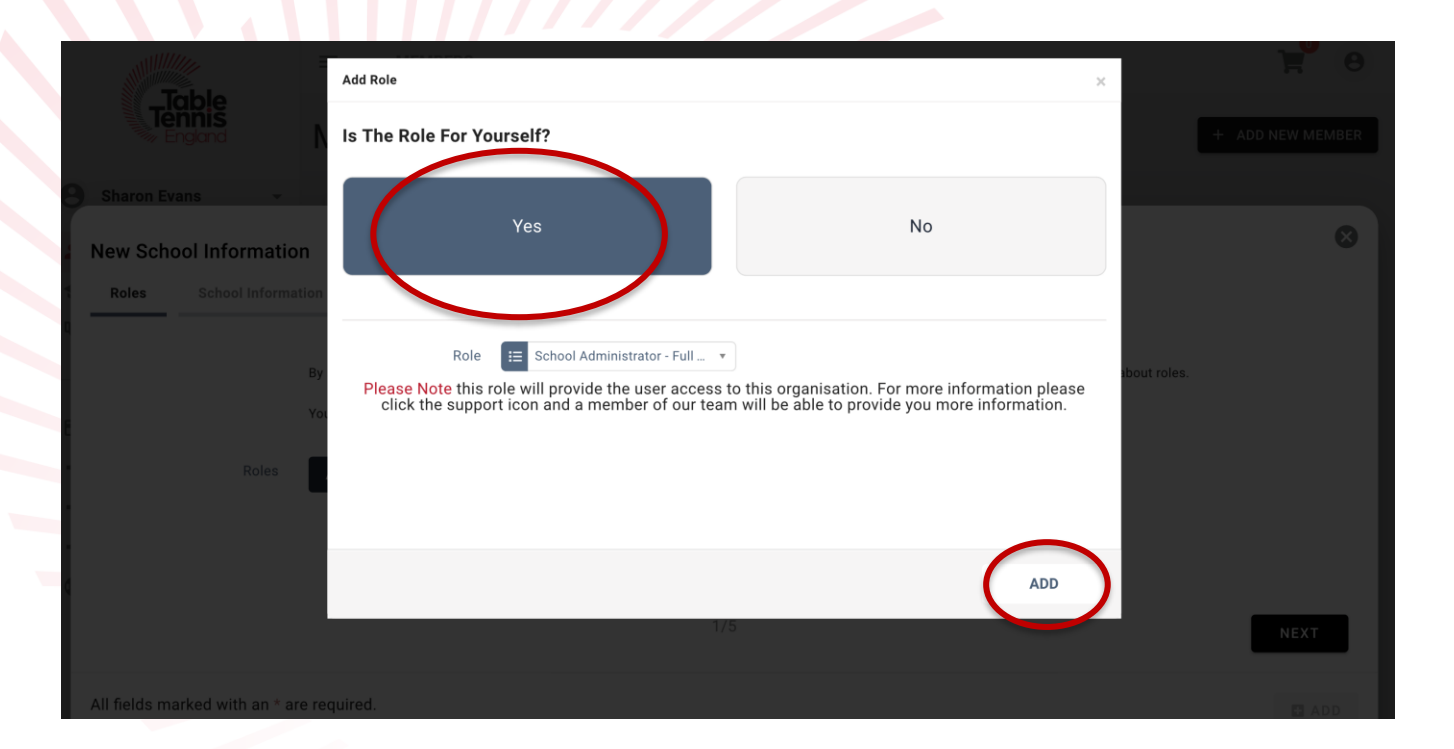

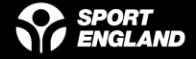

Simply navigate your way through the screens in the same way that you have now become familiar with- once you have completed the final 'Communications' page (5) '**NEXT**' will be replaced with '**ADD**'

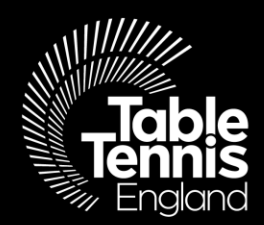

| Tab               | le.             | MEMBERS                                                                                                    | ۳ ۲              |
|-------------------|-----------------|----------------------------------------------------------------------------------------------------|------------------|
| Tenn<br>Engla     | and             | Members                                                                                                    | + ADD NEW MEMBER |
| B Sharon Evans    | *               |                                                                                                    |                  |
| New School I      | Informatio      |                                                                                                    | ⊗ ]              |
| Roles S           | School Informat | on School Venue Address School Postal Address Email Communications                                                                                  |                  |
| Q                 |                 |                                                                                                    |                  |
|                   |                 | By assigning roles to individuals, you are able to manage their access to your organizations account. Click support to understand more about roles. |                  |
| E                 |                 | You must assign one primary contact.                                                                                                    |                  |
|                   | Roles           | Primary Contact                                                                                                    |                  |
|                   |                 | Yourself School Administrator - Full Access                                                                                                    |                  |
|                   |                 |                                                                                                    |                  |
| q                 |                 | 1/6                                                                                                    |                  |
|                   |                 | 1/5                                                                                                    | NEXT             |
| All fields marked | d with an * are | required.                                                                                                    | E ADD            |
|                   |                 |                                                                                                    |                  |
|                   |                 |                                                                                                    |                  |
|                   |                 |                                                                                                    |                  |
|                   |                 | POWERED BY SPORT:80 ()                                                                                                    |                  |

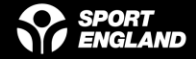

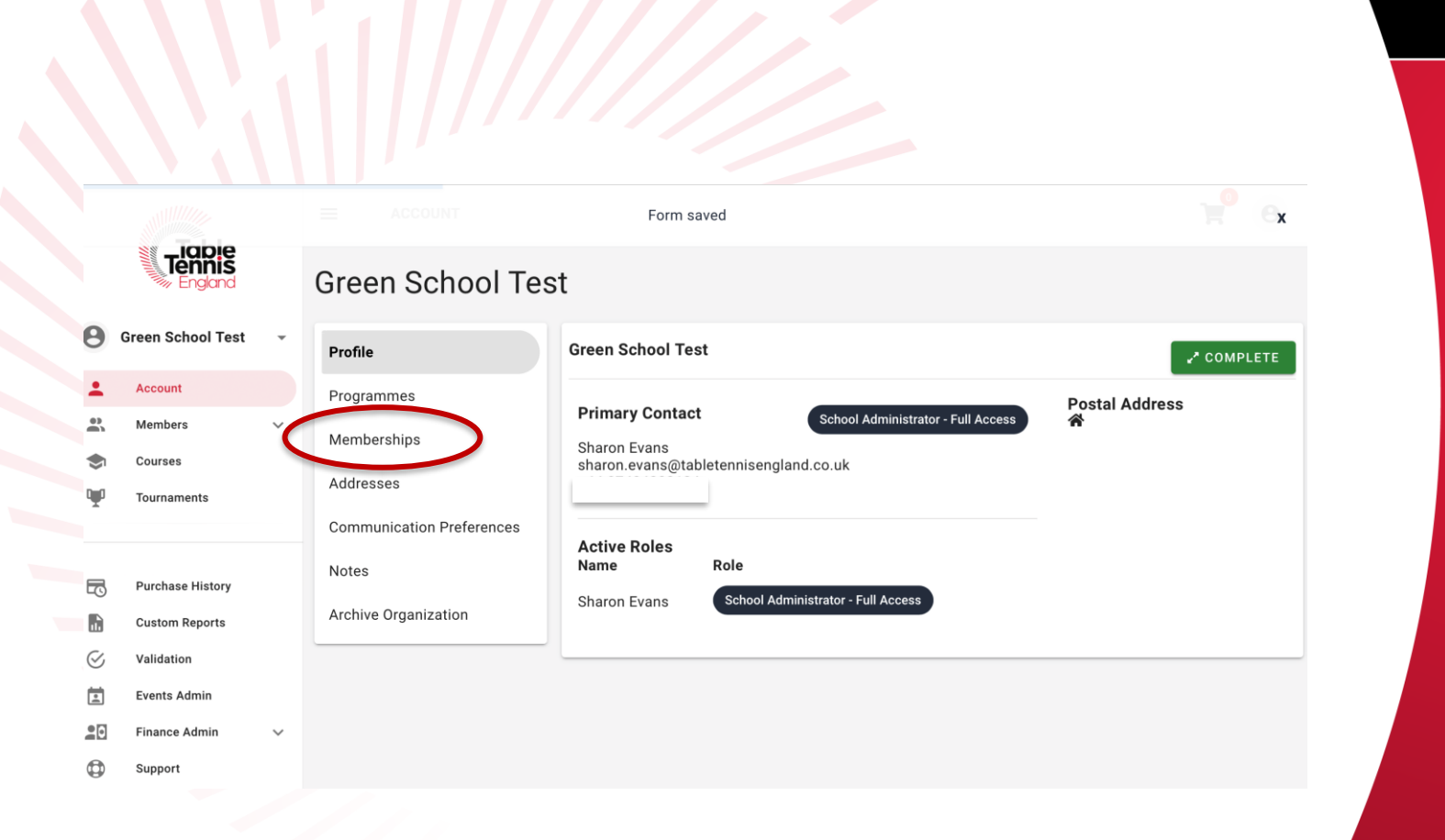

#### Step 2.2: Membership Type – *click* 'Memberships'

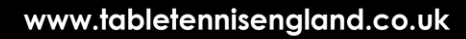

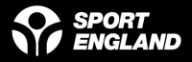

## ... and from this page use the dropdown box to select the correct membership type

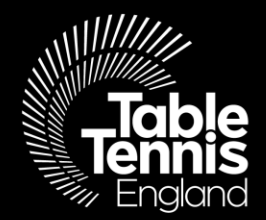

| <b>T</b> alaa                                                                            |                | COUNT                                                                              | <b>9</b>         |
|------------------------------------------------------------------------------------------|----------------|------------------------------------------------------------------------------------|------------------|
| Tennis<br>England                                                                        | Green          | School Test                                                                        |                  |
| <b>9</b> Green School Test 👻                                                             | Profile        | Memberships                                                                        | + ADD MEMBERSHIP |
| Green School Test - Sch                                                                  | nool Membe     | rship                                                                              | 8                |
| <ul> <li>Membership Deta</li> <li>Organisation Info</li> </ul>                           | ils<br>rmation | Membership Details                                                                 |                  |
| <ul> <li>Postal Address</li> <li>Additional Inform</li> <li>Organisation Cont</li> </ul> | ation<br>tacts | Select to see details and price.<br>Membership Type * 📰 Select a Membership Type 🔹 | Table            |
|                                                                                          |                | 1/5                                                                                | NEXT             |
|                                                                                          |                |                                                                                    | ⊖ SAVE           |

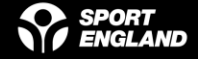

N.B. The Auto Renewal option is only available if paying by card. Navigate through the pages filling in as much information as you can – on the last page select ADD & CHECKOUT – troubleshooting; payment page does not load automatically – try clicking on the basket

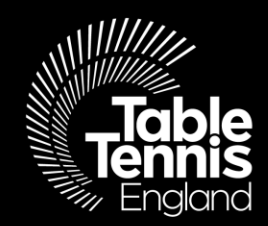

| n School 2 Test - School M                                                                                                    | ACCOUNT                                                                                                  |                                                                                                    |                                              |
|----------------------------------------------------------------------------------------------------|----------------------------------------------------------------------------------------------------|----------------------------------------------------------------------------------------------------|----------------------------------------------|
| <ul> <li>Membership Details</li> <li>Organisation Information</li> <li>Postal Address</li> <li>Additional Information</li> <li>Organisation Contacts</li> </ul> | Membership Details<br>Membership Type *<br>Payment Method<br>Cost<br>Valid Until<br>Approval Information | Select to see details and price.<br>Select to see details and price.<br>Select to see details and price.<br>Auto Renewal One Time Payment<br>Auto Renewal One Time Payment<br>Section<br>Section<br>S | e of our<br>pproving<br>tr checks,<br>te. In |
|                                                                                                    |                                                                                                    | 1/5                                                                                                    | R ADD & CHECKOUT                             |

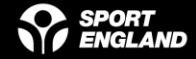

### Step 2.3: Once you have clicked 'add', you will see the following confirmation message;

We are currently reviewing your request. Upon conclusion of our checks, the items status will change to either Complete or Incomplete. If you require more information on the decision made please use the support feature to contact us.

Once your application has been approved, you will receive a notification and 'pending approval' will change to 'current'

We are here to <u>help@tabletennisengland.co.uk</u>

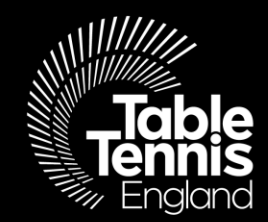

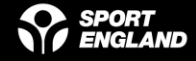

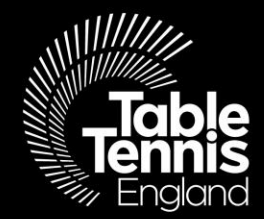

# Thank you

## A sport for all, for life!

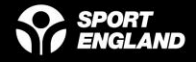